## New In-State DBE Application Quick Guide

- While not a requirement, we suggest you contact our office for a Business Consultation before beginning the application process. This is a quick meeting to ensure your business does need DBE certification prior to you beginning the lengthy application process. To schedule a consult, please email <u>DBECertification@indot.IN.gov</u> with the subject "Business Consult". Please be sure to include your name, business name, and availability for the next 5 business days. If you decide to proceed with an application, follow these steps:
- Create an Access Indiana Account. This will allow your business to handle all the necessary registrations and manage your applications with all Indiana state agencies. For a guide on setting up a new Access Indiana account or resetting an existing account password, please see: <u>https://www.in.gov/access/getting-started.html</u>

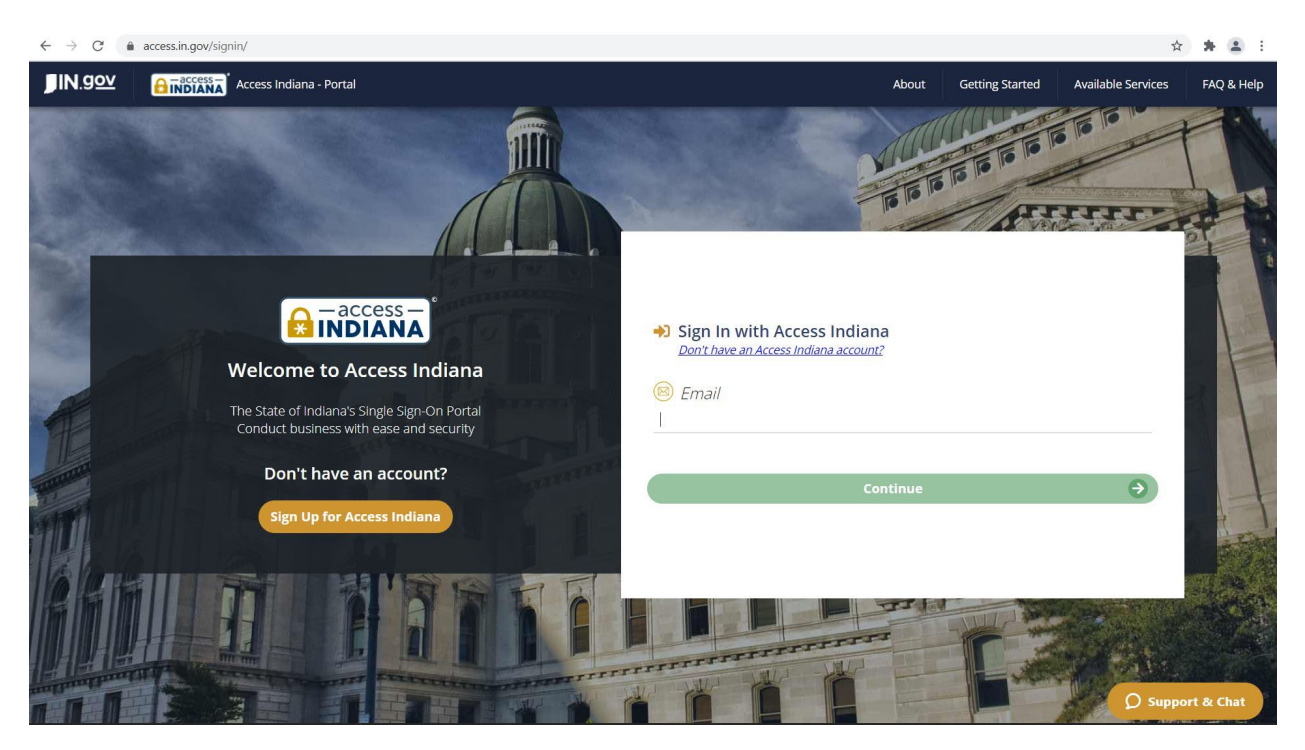

- If your business is new, be certain you are appropriately registered with the Indiana Secretary of State and Indiana Department of Revenue. A step-by-step guide can be found at <a href="https://inbiz.in.gov/start-business">https://inbiz.in.gov/start-business</a>
- Once you have an Access Indiana account, go to <u>https://itap.indot.in.gov</u> to login to ITAP. If you have other State business to manage, log into Access Indiana and select the appropriate tiles from the menu. Note: If you have difficulties with Access Indiana, please contact (866) 960-3023 or <u>https://www.in.gov/access/faqs-help.html</u>

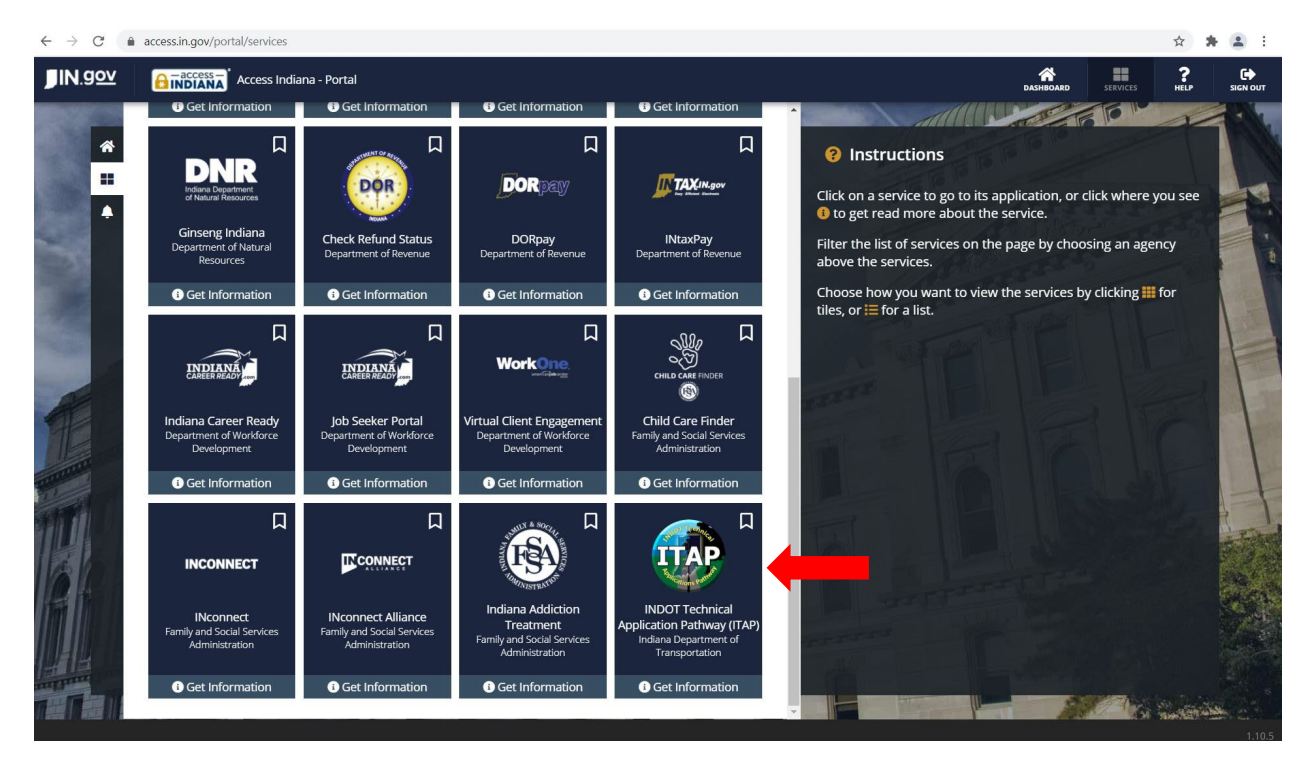

 Once you have accessed the <u>INDOT Technical Application Pathway (ITAP)</u> application, you will need to select "Enroll New Application" from the drop-down accessed through the orange "MENU" square int the upper left of the screen or from the "Action Links" card on the right of the screen.

|   |                          | INDOT INDOT TEC                               | HNICAL APPLICATION PATHWAY                              |           |
|---|--------------------------|-----------------------------------------------|---------------------------------------------------------|-----------|
| 1 | Application              | Business                                      | User                                                    | Support   |
|   | - Enroll New Application | - Request New Business                        | - Request New User Account                              | - Contact |
|   | - Application quests     | - Business Maintenance<br>- Business Requests | - Map an Existing ITAP Account(s)<br>- User Maintenance | - Help    |
|   | -                        |                                               | - User Requests                                         |           |
|   |                          |                                               |                                                         |           |

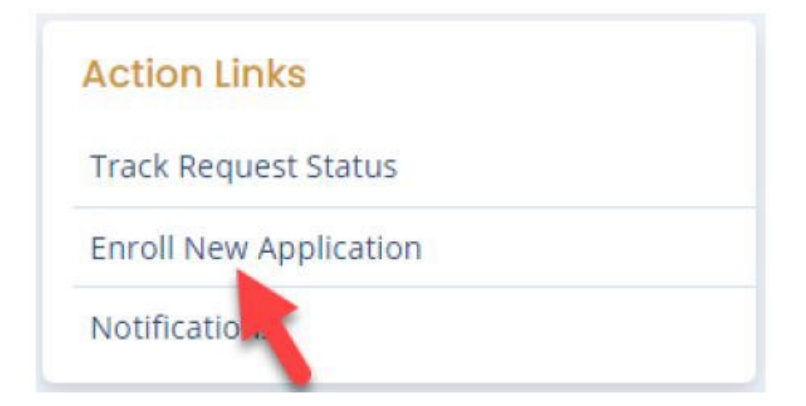

6. You will be taken to a list of applications. If you know you will be utilizing more than one application in ITAP, you may select them at this time. Find "DBE and ACDBE certification," select it and click "Next". You will be taken to a page that will list your request(s). Scroll down and be sure to click the large blue "Submit" button in the lower right. Once submitted the Application Administrator for the application(s) selected will be notified and will approve or deny the request. For the DBE/ACDBE application, you will be sent a short form you MUST complete before you will be granted access to the DBE/ACDBE portal. All parties will be kept aware of the status of the request via email or in the Notifications area of ITAP. (Note – this portion of the application process may take 1 to 3 business days)

| 🗊   🖬 (6 unread) - john.everyman24@ 🗙   🔒 Access Indi                                       | ana   Sign Out    | x   🔒 Acc        | ess Indiana   Sign Ou | t X               | Enroll New Application   ITAP | × +               |           |           | -              | ø ×                  |
|---------------------------------------------------------------------------------------------|-------------------|------------------|-----------------------|-------------------|-------------------------------|-------------------|-----------|-----------|----------------|----------------------|
| $\leftarrow$ $\rightarrow$ C $\textcircled{a}$ $\textcircled{b}$ https://itap.indot.in.gov/ | Application/Enrol | 1                |                       |                   |                               |                   |           | 20        | £≡ ⊕           | s                    |
|                                                                                             | INICAL APPLICAT   | ION PATHWA       | r                     |                   |                               |                   | Номе      | ?<br>HELP |                |                      |
|                                                                                             |                   |                  |                       |                   |                               |                   |           |           | welcome John E | veryman              |
| Home » Enroll New Application                                                               |                   |                  |                       |                   |                               |                   |           |           |                |                      |
|                                                                                             |                   |                  |                       |                   |                               |                   |           |           |                |                      |
| Application Enrollment - Select                                                             | Applicatio        | n                |                       |                   |                               |                   |           |           |                |                      |
|                                                                                             |                   |                  |                       |                   |                               |                   |           |           |                |                      |
| O Contractor Payroll Management Sys                                                         | tem               |                  |                       |                   |                               |                   |           |           |                |                      |
| Contractor Performance Evaluation                                                           |                   |                  |                       |                   |                               |                   |           |           |                |                      |
| O DBE and ACDBE certification                                                               |                   |                  |                       |                   |                               |                   |           |           |                |                      |
| O DMF Entry                                                                                 |                   |                  |                       |                   |                               |                   |           |           |                |                      |
| elnvoice                                                                                    |                   |                  |                       |                   |                               |                   |           |           |                |                      |
| Electronic Constructability Review For                                                      | orms              |                  |                       |                   |                               |                   |           |           |                |                      |
| Electronic Permit System                                                                    |                   |                  |                       |                   |                               |                   |           |           |                |                      |
| - ERMS                                                                                      |                   |                  |                       |                   |                               |                   |           |           |                |                      |
|                                                                                             | For               | hart uper evener | ence use the latest   | unerions of Chron | ma Edge or Grefov             |                   |           |           |                |                      |
|                                                                                             | - FO              | © Ind            | iana Department of    | Transportation -  | 2021                          |                   |           |           |                |                      |
| H P Type here to search                                                                     | Hi 📀              | <b>B</b>         | 1                     | 🥺 🤹               | <b>*</b>                      | <mark>)</mark> 48 | 3°F Sunny | ^ 🕳 🌷     | 🛥 🦟 🕬 🕯        | 2:06 AM<br>1/20/2021 |

 Once you have received notification of your approval to access the application, log back in through Access Indiana and enter the ITAP application by going to <u>https://itap.indot.in.gov</u>. You should see a screen with the DBE/ACDBE application. Once here, click on the "Launch" button.

| k III               |                           | You have 2 act | ve notification |
|---------------------|---------------------------|----------------|-----------------|
|                     | Applications              | Links          |                 |
| ▼ INDOT Application | ns                        |                |                 |
| DBE and ACDBE       | E certification           | Launch         | 0               |
| ▼ Professional Se   | rvices Contracting System |                |                 |
| Professional        | Service RFPs              | Launch         | 0               |

8. You will be taken to your home screen. From there, click either the DBE Certification Application on the left, or the "person" icon on the upper right. You will be taken to the beginning of your DBE/ACDBE Application and will need to select the "Start Application" button in the lower left.

|                                                                                                    | Номе          | <b>?</b><br>HELP | CONTACT<br>Welcome Jo | APPLICATION |
|----------------------------------------------------------------------------------------------------|---------------|------------------|-----------------------|-------------|
| DBE/ACDBE Related links:                                                                                                    |               |                  |                       |             |
| 1) The Road Map for Applicants from DBE Certification                                                                                                    |               |                  |                       |             |
| 2) The Instructions for Application Completion                                                                                                    |               |                  |                       |             |
| 3) The Documentation Checklist                                                                                                    |               |                  |                       |             |
| n Econage Current Application(s):                                                                                                    |               |                  |                       |             |
| Embany Constant Tarting Commany                                                                                                    |               |                  |                       |             |
| t in the contraction of the second second second second second second second second second second second second                                                                                                    |               |                  |                       |             |
| Legand of Nov Calors Forts :                                                                                                    |               |                  |                       |             |
| Legend of draft Action toxes: <u>0 &lt; Con-Ref 1958</u>                                                                                                    |               |                  |                       |             |
| And a strange manufactory and a strange manufactory and a strange strange s | Certification | Status           |                       | :           |
| income approximation of the second second seco  | contraction : | Status           |                       |             |
|                                                                                                    |               |                  |                       |             |
|                                                                                                    |               |                  |                       |             |
|                                                                                                    |               |                  |                       |             |
|                                                                                                    |               |                  |                       |             |
|                                                                                                    |               |                  |                       |             |
|                                                                                                    |               |                  | No items              | to display  |
|                                                                                                    |               |                  |                       |             |

9. Once you select "Start Application" you will be taken to a screen that asks if you are certified in another state as a DBE. If your business is located <u>out-of-state</u>, you will need to be DBE certified in your home state prior to applying in Indiana. If you are DBE certified in your home state, select "Yes." You will be taken to a shorter application that asks basic contact and ownership information regarding your company. You will also need to provide a copy of your Certification<u>letter</u> from your home state and your last three years of business taxes.

If your business is headquartered in Indiana, then select "No" and you will be taken to the instate section application.

| ~     |  |
|-------|--|
| O No  |  |
| O Yes |  |

- 10. Once in the application, please keep in mind the following:
  - a. All Peach colored spaces and radial buttons (Yes/ No Questions) are required.
  - b. You do not have to complete all 7 sections at once. When you click the "next" button and the system allows you to move to the next section, **all previous work is saved**. You must resolve any errors, which will be listed in a pink box at the top of the section before the system will allow you to proceed.
  - c. The system times out after 20 minutes of activity.
  - d. The application will not be completed till you e-sign it at the end of section 7 and click "Submit."
  - e. Once submitted, your application will be assigned to a Certification Analyst who will review the application and schedule an on-site visit for in-state companies, once the application is considered "in good order." This on-site will likely be virtual, through MS Teams. If the analyst has any further questions, you will be contacted via email through ITAP. Per CFR, we have 60 days to complete out-of-state applications and 90 for instate, once the application is considered "in good order."
  - f. Note: All applications are processed in the order received. There is NO expedited process. NO EXCEPTIONS.